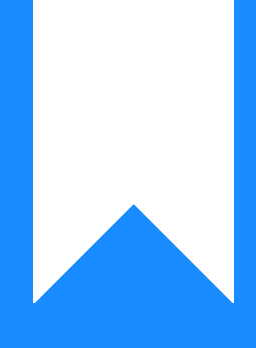

# Osprey Approach: Enabling Tasks on Key Dates

This help guide was last updated on May 22nd, 2024

The latest version is always online at https://support.ospreyapproach.com/?p=33070

Click here for a printer-friendly version

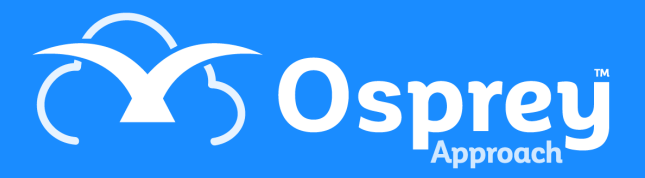

#### Osprey allows you to set a workflow task to be run from the Key Dates page, this can enable smoother running of a workflow. This guide will show you how to set this up

As an example, let's say that once you have received the confirmation from the client that they have signed all the required documents for completion and paid their balance, you then want to ensure that the following day you run the completion workflow task. The key date can be set to show the option to run your completion task as a Linked Task.

# Set up the ability to run Tasks from Key

### Dates

Firstly, we'll need to turn on the ability to run a task from a Key Date. Navigate to Supervisor > System Set up > Configuration Settings. Locate the switch called **Enable Task Run From Key Dates**:

| Supervisor System Setup Configuration Settings |                 |
|------------------------------------------------|-----------------|
| Export Search                                  | Q               |
| SWITCH NAME                                    | SWITCH VALUE    |
| Enable Client Views                            | False           |
| Enable Diary Integration                       | True            |
| Enable Office Credit                           | True            |
| Enable Task Run From Key Dates                 | False           |
| Expert Type Filtering                          | True            |
| Fee Earner Restricted View                     | False           |
| General costs fe code                          | GENCOS          |
| Granted Local Admin Access                     | True            |
| Hide cheque requisitions on Client Ledger      | False           |
| Label Printing                                 | True            |
| Page 4 of 7 (67 items) 《 〈 1 … ④ … 7 〉 》       | Page size: 10 💙 |

Right click, select Edit, and set this to True, then Save.

| Supervisor    | System Setup         | Configuration Settings | $\rightarrow$ | <br>$\rangle$ | Edit |   |
|---------------|----------------------|------------------------|---------------|---------------|------|---|
| 🖹 Save        | 🚫 Cancel             |                        |               |               |      |   |
| Switch Name   | :                    |                        |               |               |      |   |
| Enable Task   | k Run From Key Dates |                        |               |               |      |   |
| Switch Value: |                      |                        |               |               |      |   |
| True          |                      |                        |               |               |      | ~ |
| True          |                      |                        |               |               |      |   |
| False         |                      |                        |               |               |      |   |

### Set a Task to run from a Key Date

Now, navigate to Supervisor > Case Management Setup > Tasks. Select the Task you want to run from the key date, or create a new one. In the example below, we have chosen the previous task to the completion task in the Purchase workflow.

Right click the task you want to add the key date linked task to, and click Link:

| 000   | New Ork Type: Residential Conveys      Show Global Tasks |                                                 |               |  |  |  |  |  |  |
|-------|----------------------------------------------------------|-------------------------------------------------|---------------|--|--|--|--|--|--|
| A044  | TASK DESCRIPTION                                         | TASK WEB DESCRIPTION                            | TASK WORKTYPE |  |  |  |  |  |  |
| G     | Pre-Contract Report TK_RCP                               | Pre-Contract Report                             | TK_RCP        |  |  |  |  |  |  |
| Ē     | EXCHANGE TK_RCP                                          | EXCHANGE                                        | TK_RCP        |  |  |  |  |  |  |
| ē     | Pre-Completion Searches Submitted TK_RCP                 | Pre-Completion Searches Submitted               | TK_RCP        |  |  |  |  |  |  |
| RA    | Pre-Completion Searches Received TK_RCP                  | Pre-Completion Searches Received                | TK_RCP        |  |  |  |  |  |  |
|       | Received Mortgage Advance & Balance from Client TK_RCP   | Provided Mortgage Advance & Balance from Client | TK_RCP        |  |  |  |  |  |  |
| 3     | COMPLETION TK_RCP                                        |                                                 | TK_RCP        |  |  |  |  |  |  |
| 5     | Register at HMLR TK_RCP                                  | et HMLR                                         | TK_RCP        |  |  |  |  |  |  |
| =     | Send Notice of Assignment of Life Policy TK_RCP          | Send Notice of Assignment of Life Policy        | TK_RCP        |  |  |  |  |  |  |
| =\$   | Registration Completed TK_RCP                            | Registration Completed                          | TK_RCP        |  |  |  |  |  |  |
| Ē     | Close File TK_RCP                                        | Close File                                      | TK_RCP        |  |  |  |  |  |  |
| ~ * * |                                                          |                                                 |               |  |  |  |  |  |  |

Then, link a Key Date action to the task. You will notice key date actions display a chain link icon on the right hand side of the options list:

| Supervisor Case Management Setup Workflow                         | ws Link Actions               |
|-------------------------------------------------------------------|-------------------------------|
| Save Save Cancel Ocliapse/Expand                                  | All < Save and Go Back        |
| ACTIONS LINKED TO TASK                                            |                               |
| Ask user for text input                                           | $_{\rm t} \times \mathscr{O}$ |
| Ask user for text input<br>Has Mortgage Advance Been Received?    |                               |
| Ask user for text input                                           | $^{4}_{t} \times \mathscr{O}$ |
| Ask user for text input<br>Has Balance Been Received from Client? |                               |
| Meet Unmet Keydates by Type                                       | ⁺×⊕∥                          |
| Meet Unmet Keydates by Type<br>CHASECLI                           |                               |
| Meet Unmet Keydates by Type                                       | ⁺t X ⊙ 🖉                      |
| Meet Unmet Keydates by Type<br>CHASELEND                          |                               |
| Add an automatic Keydate to matter                                | ⁺t × ⊕ 🖉 <i>&amp;</i>         |
| Add an automatic Keydate to matter                                |                               |

Select the chain link icon. You can now link the task (which must be of the same work type) that you want to run based on this key date.

| Supervisor Case Management Setup Tasks KeyDate Action Lisk Task |          |       |
|-----------------------------------------------------------------|----------|-------|
| Back to task There is no task linked to the action              |          |       |
| 12                                                              |          |       |
| TASK                                                            | WORKTYPE |       |
| Received Montpage Advance & Balance from Client TIC/RCP         | TKJRCP   | PLink |
| COMPLETION TIL REP                                              | TKJRCP   | ege ( |
| Register at HALR TIL/RCP                                        | TKJICP   | PLink |
| Send Nation of Assignment of Life Policy TK, ROP                | TK,RCP   | PLink |
| Registration Completed TIL_HCP                                  | TKURP    | PLink |
| Cose Fig TK, RCP                                                | TK,RCP   | PLink |
| Completion Statement to Buyer TK_RCP                            | TKURP    | PLink |
| Chark Documents/Replies to Requisitions TK, ACP                 | TK,RCP   | PLink |
| Submit SOLT TK_ROP                                              | TKJICP   | PLink |
| File Opening TK, RCP                                            | TK,RCP   | PLink |
| Pro-Exchange TK_JREP                                            | TKJICP   | PLink |
| Global Sand Email task                                          | GLOBAL   | PLink |
| Send Search results to client                                   | TKJRCP   | PLink |
| 12                                                              |          |       |

# **Run the Workflow Tasks**

Now that we have set up the key date to run the Completion task, we can run the task before it. Navigate to Case Management > Workflows. Run the task that contains your key date linked to task.

| Case Management Workflows TH0001/1 (Thompson Delilah) FE:MAB WT:TK_RCP Purchase of 24 Park Lane, W1 1AA                       |
|----------------------------------------------------------------------------------------------------|
| Approve Contract & Raise Enquiries TK_RCP (Workflow:Residential Conveyancing Purchase TK_RCP )                                |
| Pre-Contract Searches TK_RCP (Workflow:Residential Conveyancing Purchase TK_RCP )                                             |
| Check Title TK_RCP (Workflow:Residential Conveyancing Purchase TK_RCP )                                                       |
| Check Replies to Enquiries TK_RCP (Workflow:Residential Conveyancing Purchase TK_RCP )                                        |
| Check Results of Searches TK_RCP (Workflow:Residential Conveyancing Purchase TK_RCP )                                         |
| Pre-Contract Report TK_RCP (Workflow:Residential Conveyancing Purchase TK_RCP )                                               |
| Pre-Exchange TK_RCP (Workflow:Residential Conveyancing Purchase TK_RCP )                                                      |
| EXCHANGE TK_RCP (Workflow:Residential Conveyancing Purchase TK_RCP )                                                          |
| Pre-Completion Searches Submitted TK_RCP (Workflow:Residential Conveyancing Purchase TK_RCP )                                 |
| Completion Statement to Buyer TK_RCP (Workflow:Residential Conveyancing Purchase TK_RCP )                                     |
| Pre-Completion Searches Received TK_RCP (Workflow:Residential Conveyancing Purchase TK_RCP )                                  |
| Check Documents/Replies to Requisitions TK_RCP (Workflow:Residential Conveyancing Purchase TK_RCP)                            |
| Received Mortgage Advance & Balance from Client TK_RCP (Workflow:Residential Conveyancing Purchase TK_RCP ) Ticked 23/02/2021 |
| COMPLETION TK_RCP (Workflow:Residential Conveyancing Purchase TK_RCP )                                                        |

Now, when your fee earner selects this key date from their home page, and is taken to the Key Dates page in Case Management, there will be the option to Run Linked Task. You can click this to be taken to the task which has been linked:

| KEY DATE †            | KEY DATE ID | NOTES                                               | DATE MET | F/E | TASK DESCRIPTION                                       | USER       | EDIT | RUN LINKED TA   |
|-----------------------|-------------|-----------------------------------------------------|----------|-----|--------------------------------------------------------|------------|------|-----------------|
| 19/11/2020            | CHASECLI    | Has Client Returned signed Terms and<br>Conditions? | •        | MAB | File Opening TK_RCP                                    | supervisor | 1    | •               |
| 06/01/2021            | 10WEEK      | Redirected key date for Bermont                     |          | 87  |                                                        | supervisor | 1    |                 |
| 24/02/2021            | COMP_DATE   | Ready for Completion                                | •        | MAB | Received Mortgage Advance & Balance from Client TK_RCP | supervisor | 1    | 0               |
| Page 1 of 1 (3 items) | « < (1 > »  |                                                     |          |     |                                                        |            |      | Page size: 10 👻 |
| Lanend                |             |                                                     |          |     |                                                        |            |      |                 |

Alternatively, from the Home page, right clicking the key date and clicking Select will take you straight to the workflow:

| arcem & Broom  | Teday's Units: 0<br>Today's Time: 00bc00m<br>Teday's Value: 68.00 | search     | Q          |          |            | <b>☉</b> 24H+                  | v                  | 8           | Θ                                    | 0                 |      |          |   |
|----------------|-------------------------------------------------------------------|------------|------------|----------|------------|--------------------------------|--------------------|-------------|--------------------------------------|-------------------|------|----------|---|
| Osprey Home    |                                                                   |            |            |          |            |                                |                    |             |                                      |                   |      |          |   |
| F/E            | CLIENT NAME                                                       | KEY DATE † | TYPE       | SUP F/E? | ASSIGN F/E |                                | MATTER DESCRIPTION | DESCRIPTION |                                      |                   |      |          |   |
| MAB            | Hewkins Dionne D L                                                | 22/10/2020 | COURT      | •        |            | Mitzi Broom 👻 Intent to supply |                    | In Court-   |                                      |                   | *    |          |   |
| MAB            | Nakamura Hiro H                                                   | 05/11/2020 | SEARCHELOW | •        |            | Mitzi Broom                    | ×                  |             | Purchase of Kenso Cottage, Chinatawa | SearchFlow        |      |          |   |
| млв            | Johnson Andrew AN                                                 | 11/11/2020 | 70 AV      |          |            | Mitzi Broom                    | *                  |             | PROW Testing November 2020           | 7 Day Chase       |      |          |   |
| мав            | Johnson Andrew AN                                                 | 11/11/2020 | BR.ACTION  |          |            | Mitz Broom                     | ×                  |             | PROW Testing November 2020           | Action on Breach  |      |          |   |
| млв            | Saunders Niki N                                                   | 91/01/2021 | TOWLER     |          |            | Mitz Broom                     | ¥                  |             | ABH                                  | 10 Week Response  |      |          |   |
| мла            | Thompson Delilah                                                  | 24/02/2021 | COMP. DATE | •        |            | Mitzi Broom                    | *                  |             | Parchase of 24 Park Lane, W1 1AA     | In a second state |      |          |   |
| Page 1 of 1 (6 | ilterns) « < (1 > »                                               |            |            |          |            |                                |                    |             |                                      | Select            | Page | size: 10 | ~ |